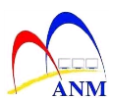

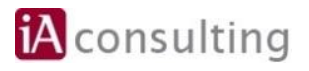

# MANUAL LATIHAN

## MODUL AKAUN TERIMAAN (ACCOUNT RECEIVABLE)

### AR-41014 Laporan Daftar Cek Tak Laku (CTL) (Lampiran 1, 2, 3)

Versi 1.0

JABATAN AKAUNTAN NEGARA MALAYSIA

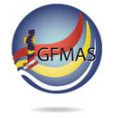

Manual Latihan ini adalah dokumen rujukan untuk latihan 1GFMAS. Tiada bahagian daripada dokumen ini boleh diterbitkan semula, dicetak semula, disimpan di dalam bentuk yang boleh diguna semula dalam sebarang bentuk atau dengan apa-apa cara tanpa kebenaran daripada Jabatan Akauntan Negara Malaysia (JANM).

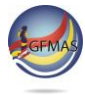

#### **PINDAAN DOKUMEN**

Dokumen ini telah dipinda dengan keterangan berikut:-

| NO | VERSI | TARIKH      | DIKEMASKINI OLEH                      | CATATAN           |
|----|-------|-------------|---------------------------------------|-------------------|
| 1  | 1.0   | 18-Mei-2017 | NUR AMIRAH IZYAN<br>BINTI ABDUL MANAF | Manual diwujudkan |

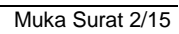

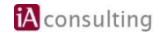

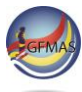

#### **ISI KANDUNGAN**

| 1.0 P      | PENGENALAN                                                       | . 4 |
|------------|------------------------------------------------------------------|-----|
| 1.1<br>1.2 | Laporan Daftar Cek Tak Laku (CTL) (Lampiran 1, 2, 3)<br>Objektif | .4  |
| 2.0 L      | ANGKAH-LANGKAH                                                   | . 5 |
| 2.1        | Jana Laporan Daftar Cek Tak Laku (CTL) (Lampiran 1, 2, 3)        | . 5 |

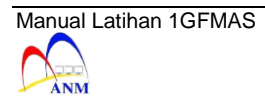

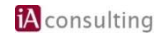

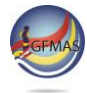

#### 1.0 PENGENALAN

#### 1.1 Laporan Daftar Cek Tak Laku (CTL) (Lampiran 1, 2, 3)

Laporan Daftar Cek Tak Laku (CTL) (Lampiran 1, 2, 3) adalah salah satu menu dalam portal 1GFMAS. Laporan akan mempaparkan Laporan Daftar Cek Tak Laku (CTL) (Lampiran 1, 2, 3) berdasarkan skrin pilihan.

#### 1.2 Objektif

Laporan Daftar Cek Tak Laku (CTL) (Lampiran 1,2,3) menyenaraikan laporan mengikut:

- a) Lampiran 1 (Daftar Cek Tak Laku)
- b) Lampiran 2 (Daftar Cek Tak Laku Dengan Gantian)
- c) Lampiran 3 (Daftar Cek Tak Laku Tanpa Gantian)

Laporan Daftar Cek Tak Laku (CTL) (Lampiran 1,2,3) mempaparkan Cek Tak Laku (CTL) mengikut:

- a) Cek
- b) Bank Draf
- c) Kiriman Wang
- d) Wang Pos

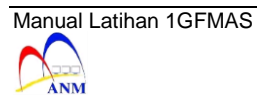

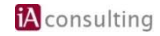

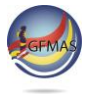

#### 2.0 LANGKAH-LANGKAH

#### 2.1 Jana Laporan Daftar Cek Tak Laku (CTL) (Lampiran 1, 2, 3)

**1.** Skrin **User** \* dipaparkan.

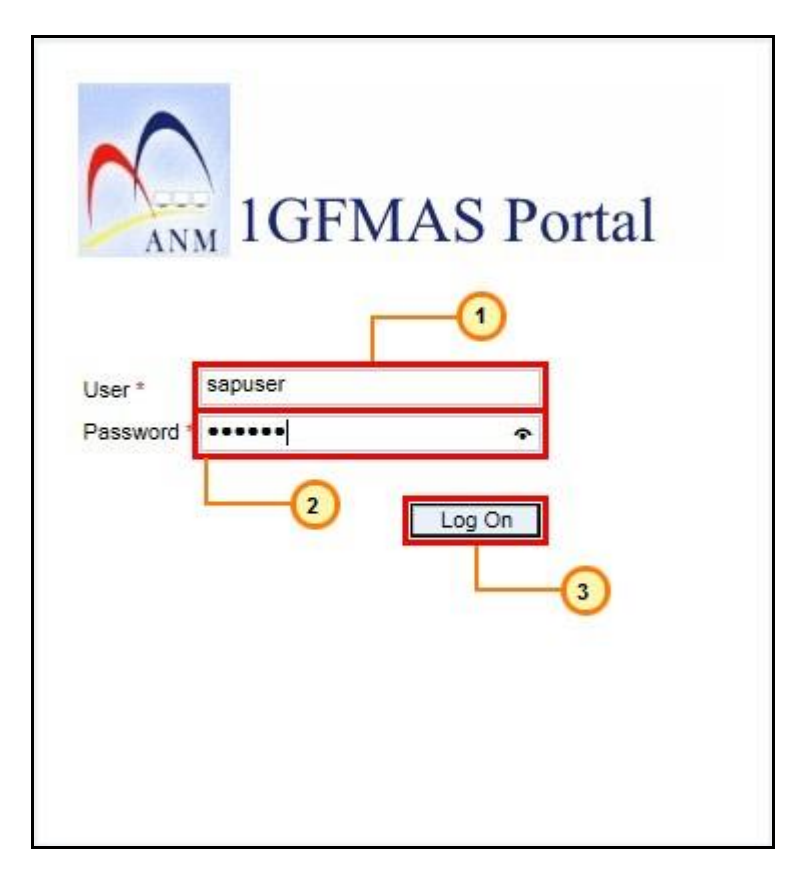

| No. | Nama Medan/<br>Butang | Mandatori<br>(M) | Tindakan                                                                         | Catatan |
|-----|-----------------------|------------------|----------------------------------------------------------------------------------|---------|
| 1   | User *                |                  | Pada medan <b>User</b> *,<br>masukkan data sebagai<br>contoh " <b>sapuser</b> ". |         |
| 2   | Password *            |                  | Pada medan <b>Password</b> *,<br>masukkan data sebagai<br>contoh "*****".        |         |
| 3   | Log On                |                  | Klik <b>Log On</b> .                                                             |         |

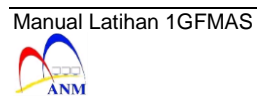

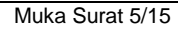

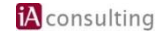

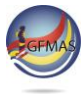

2. Skrin Daftar - 1GFMAS Portal dipaparkan.

|          |         | -0-   |  |   |
|----------|---------|-------|--|---|
| n Aset   | BW / EI | Lapun |  |   |
| r Jurnal | Lapora  | n     |  |   |
|          |         |       |  |   |
|          |         |       |  | _ |
|          |         |       |  |   |
|          |         |       |  |   |
|          |         |       |  |   |

| No. | Nama Medan/<br>Butang | Mandatori<br>(M) | Tindakan                         | Catatan |
|-----|-----------------------|------------------|----------------------------------|---------|
| 1   | Laporan               |                  | Klik pada medan <b>Laporan</b> . |         |

3. Skrin Laporan Buku Tunai Cerakinan - 1GFMAS Portal dipaparkan.

| Laporan Penyata Pemungut     Laporan Tempoh Proses Penyata | Jenis Laporan Tarikh Resit 👻 |
|------------------------------------------------------------|------------------------------|
| Pemungut                                                   | FORMAT LAPORAN               |
| Laporan Resit Perbendaharaan                               | ⊙ PDF                        |
| Laporan Baucar Jurnal                                      | O ALV                        |
| Laporan Dokumer Pelanggan                                  |                              |
| Laporan Daftar Cek Tak Laku (CTL)<br>(Lampiran 1, 2, 3)    |                              |
| Laporan Tempoh Usia Cek Tak Laku                           |                              |

| No. | Nama Medan/<br>Butang                                      | Mandatori<br>(M) | Tindakan                                                                           | Catatan |
|-----|------------------------------------------------------------|------------------|------------------------------------------------------------------------------------|---------|
| 1   | Laporan Daftar Cek<br>Tak Laku (CTL)<br>(Lampiran 1, 2, 3) |                  | Klik pada medan <b>Laporan</b><br>Daftar Cek Tak Laku<br>(CTL) (Lampiran 1, 2, 3). |         |

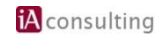

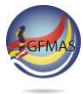

| 🗲 🕘 🐷 https://qaseuro1.anm.gov.my:50443/irj/portal?Nav 🔎 🛪 🔒 🖒 🔯 Mail - nuramirah.am@theiagr 🖾 Laporan Daftar Cek Tak Lak 🗴 🚺 Actor slaps film    | producer Davi 🕥 🏠 🔞                           |
|----------------------------------------------------------------------------------------------------|-----------------------------------------------|
| 🍰 🕼 Transport List for ECQ210 🖪 Suggested Sites 🔻 🗿 Web Slice Gallery 👻 💇 DEV 1GFMAS 🐲 QAS 1GFMAS 🐲 ECR 310 🐲 ECP410 💪 Google 📴 Mail - Nur A      | mirah Izyan A 🗃 PMO 🚯 1 GFMAS Sharepoint - 01 |
| Welcome SAPUSER PENYEDIA                                                                                                    | 1GFMAS Service Desk Log off                   |
| Tugasan Data Induk Waran Baucar Jurnal Perolehan Pengurusan Arahan Pembayaran Terimaan Panjar Perakaunan Aset BW / Bi                             | Laporan                                       |
| Invois / Nota Debit / Nota Kredit Penerimaan Mel Resit Serahan Wang Penyata Pernungut Fungsi Khas JSM Baucar Jurnal Laporan                       |                                               |
|                                                                                                    |                                               |
| Laporan Buku Tunai Cerakinan     LAPORAN DAFTAR CEK TAK LAKU (CTL) (LAMPIRAN 1,2,3)                                                               |                                               |
| Laboran Rinokasan / Terperinci Jana                                                                                                    |                                               |
| Tempoh Usia Hutang DI IHAN TEMPOH MASA DEI ADORAN                                                                                                 | 1                                             |
| Laporan Terimaan Mel                                                                                                    |                                               |
| Laporan Resit Terperinci / Batal / Tahun * 2017                                                                                                   |                                               |
| Isopran Barian, Junuanan     Skrin Laporan Daftar Cek                                                                                             |                                               |
| Laporan Terimaan Menajud Cara PLIHAN ENTITI Tak Laku (CTL) (Lampiran 1, C.3), 16FMAS Portal                                                       |                                               |
| *Bøyørøn Pejabøt Perøksunan 1102 dipaparkan.                                                                                                    |                                               |
| Laporan Terimaan Mengikut Kod Pegawai Pengawal Menyedia B6                                                                                        |                                               |
| Penjenisan Terimaan Kumpulan PTJ & PTJ Menyedia * 2/020301 🗇 To                                                                                   |                                               |
| Terkumpul     PILIHAN TAMBAHAN                                                                                                    |                                               |
| Laporan Penyata Pemungut                                                                                                    |                                               |
| Laporan Tempoh Proses Penyata Cara Bavaran Semua                                                                                                  |                                               |
| Pemungut No. Rujukan 🛇 To 🥵                                                                                                    |                                               |
| Laporan Resit Perbendaharaan                                                                                                    |                                               |
| Laporan Daluman Belangan                                                                                                    |                                               |
| Langran Lowing Chart Cell Tel Latu     O Lampren 1 (Ustar Cell Tel Latu     O Lampren 2 (Datar Cell Tel Latu     O Lampren 3 (Datar Cell Tel Latu |                                               |
| (CTL) (Lampiran 1, 2, 3) O Lampiran 3 (Daftar Cek Tak Laku Tanpa Gantian)                                                                         |                                               |
| Laporan Tempoh Usia Cek Tak Laku                                                                                                    |                                               |
| (CTL)<br>Would you like to store your password for anm.gov.my? Why am I seeing this?                                                              | Yes Not for this site ×                       |
| Laporan Hapus Kira/Peruntukan                                                                                                    |                                               |

| LAPORAN DAFTAR CEK TAK LAKU (CTL) (LAMPIRAN 1,2,3) |                     |  |  |  |  |
|----------------------------------------------------|---------------------|--|--|--|--|
| Jana                                               |                     |  |  |  |  |
| PILIHAN TEMPOH MASA PELAP                          | ORAN                |  |  |  |  |
| Tahun * 2017<br>Tarikh * 01.01.2017 To             | <b>b</b>            |  |  |  |  |
| PILIHAN ENTITI                                     |                     |  |  |  |  |
| Pejabat Perakaunan                                 | 1102                |  |  |  |  |
| Pegawai Pengawal Menyedia                          | B6                  |  |  |  |  |
| Kumpulan PTJ & PTJ Menyedia *                      | 27020301 🗇 To 👘 🗗 🖆 |  |  |  |  |

| No. | Nama Medan/<br>Butang | Mandatori<br>(M) | Tindakan                                                                     | Catatan |
|-----|-----------------------|------------------|------------------------------------------------------------------------------|---------|
| 1   | Tarikh                |                  | Pada medan Tarikh,<br>masukkan data sebagai<br>contoh " <b>01.01.2017</b> ". |         |

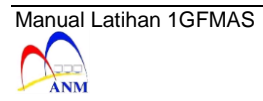

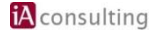

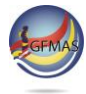

| - Cana                                          |            |
|-------------------------------------------------|------------|
| PILIHAN TEMPOH MASA PELAP                       | ORAN       |
| Tahun * 2017<br>Tarikh * 01.01.2017 😰 To        | 18.05.2017 |
| PILIHAN ENTITI                                  |            |
|                                                 |            |
| Pejabat Perakaunan                              | 1102       |
| Pejabat Perakaunan<br>Pegawai Pengawal Menyedia | 1102<br>B6 |

| No | Nama Medan/<br>Butang | Mandatori<br>(M) | Tindakan                                                                     | Catatan |
|----|-----------------------|------------------|------------------------------------------------------------------------------|---------|
| 1  | Tarikh                |                  | Pada medan Tarikh,<br>masukkan data sebagai<br>contoh " <b>18.05.2017</b> ". |         |

| PILIHAN TAMBAHAN                                                                       |               |
|----------------------------------------------------------------------------------------|---------------|
| No. Pelanggan 🔗 6000000001 🗙 🗍<br>Cara Bayaran 🧼 Semua                                 | то 🗖 🖻        |
| No. Rujukan                                                                            | то 🔤          |
|                                                                                        |               |
| LAPORAN                                                                                |               |
| LAPORAN <ul> <li>Lampiran 1 (Daftar Cek Tak Laku)</li> </ul>                           |               |
| LAPORAN<br>O Lampiran 1 (Daftar Cek Tak Laku)<br>→ Lampiran 2 (Daftar Cek Tak Laku Der | ngan Gantian) |

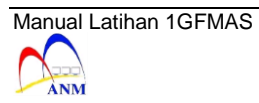

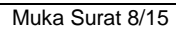

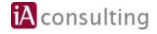

| No. | Nama Medan/<br>Butang | Mandatori<br>(M) | Tindakan                                                                                             | Catatan |
|-----|-----------------------|------------------|----------------------------------------------------------------------------------------------------|---------|
| 1   | No Pelanggan          |                  | Pada medan <b>No</b><br><b>Pelanggan</b> , masukkan<br>data sebagai contoh<br>" <b>6000000001</b> ". |         |
| 2   | Enter                 |                  | Tekan kekunci Enter.                                                                                 |         |

| No.Pelanggan 📕                        | To To                             | đ | 4 |
|---------------------------------------|-----------------------------------|---|---|
| Cara Bayaran                          | Semua 👻                           |   |   |
| No.Rujukan 🔍                          | CEKT110011 × To                   |   | - |
|                                       |                                   |   |   |
| LAFORAN                               |                                   |   |   |
| <ul> <li>Lampiran 1 (Dat</li> </ul>   | ftar Cek Tak Laku)                |   |   |
| · · · · · · · · · · · · · · · · · · · |                                   |   |   |
| O Lampiran 2 (Da                      | ftar Cek Tak Laku Dengan Gantian) |   |   |

| No. | Nama Medan/<br>Butang | Mandatori<br>(M) | Tindakan                                                                                 | Catatan |
|-----|-----------------------|------------------|------------------------------------------------------------------------------------------|---------|
| 1   | No Rujukan            |                  | Pada medan <b>No Rujukan</b> ,<br>masukkan data sebagai<br>contoh " <b>CEKT110011</b> ". |         |
| 2   | Enter                 |                  | Tekan kekunci <b>Enter</b> .                                                             |         |

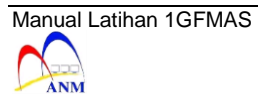

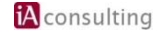

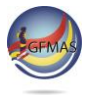

| APORAN  | DAFTAR CEK TAK LAKU (CTL) (LAMPIRAN 1,2,3) |
|---------|--------------------------------------------|
| Jana    |                                            |
|         |                                            |
| DILIHAN | TE A DH MASA PELADORAN                     |
| PILIHAN | TEO H MASA PELAPORAN                       |
| Tahun * | 2017                                       |

| No. | Nama Medan/<br>Butang | Mandatori<br>(M) | Tindakan                  | Catatan |
|-----|-----------------------|------------------|---------------------------|---------|
| 1   | Jana                  |                  | Klik butang <b>Jana</b> . |         |

| LAPORAN DAFTAR CEK TA | AK LAKU (CTL) (LAMPIRAN 1,2,3)                                                                        |                                |
|-----------------------|----------------------------------------------------------------------------------------------------|--------------------------------|
|                       | Laporan : ZWAARR048<br>Kod Trancaksi : ZWAARR048<br>Pengguna : SAPUSER                                |                                |
|                       | Pejabat Perakaunan : 1102<br>Pegawai Pengawai Penyedia : 88<br>Kumpulan PTJ & PTJ Menyedia : 27020301 | KEMENTE<br>KETUA 88<br>PEJABAT |

| No. | Nama Medan/<br>Butang | Mandatori<br>(M) | Tindakan                          | Catatan |
|-----|-----------------------|------------------|-----------------------------------|---------|
| 1   | Kembali               |                  | Klik pada butang <b>Kembali</b> . |         |

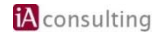

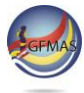

| ara Bayaran   | Semua 👻                                | То           |    |
|---------------|----------------------------------------|--------------|----|
| lo. Rujukan   | CEKT110011                             | То           | \$ |
| APORAN        |                                        |              |    |
| Lampiran 1 (D | aftar Cek Tak Laku)                    |              |    |
| Lampiran 2 (D | aftar Cek Tak Laku Den                 | gan Gantian) |    |
| Lampiran 3 (D | laftar Cek <mark>T</mark> ak Laku Tanj | pa Gantian)  |    |

| No. | Nama Medan/<br>Butang                                  | Mandatori<br>(M) | Tindakan                                                                        | Catatan |
|-----|--------------------------------------------------------|------------------|---------------------------------------------------------------------------------|---------|
| 1   | Lampiran 2 (Daftar<br>Cek Tak Laku<br>dengan Gantian). |                  | Klik <i>radio button</i> Lampiran<br>2 (Daftar Cek Tak Laku<br>dengan Gantian). |         |

| PORANE      | AFTAR CEK  | TAKLA   | KU (CTL) (LA | MPIRA    | N 1,2,3) |
|-------------|------------|---------|--------------|----------|----------|
| Jana        |            |         |              |          |          |
| PILIHAN     |            | SA PELA | PORAN        |          |          |
| . Ising the |            | UN TEEN | - Statil     |          |          |
| Tahun *     | 2017       |         |              |          | -        |
| T           | 01 01 2017 | 同 To    | 18 05 2017   | <b>1</b> |          |

| No. | Nama Medan/<br>Butang | Mandatori<br>(M) | Tindakan                       | Catatan |
|-----|-----------------------|------------------|--------------------------------|---------|
| 1   | Jana                  |                  | Klik pada butang <b>Jana</b> . |         |

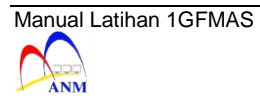

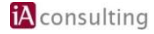

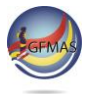

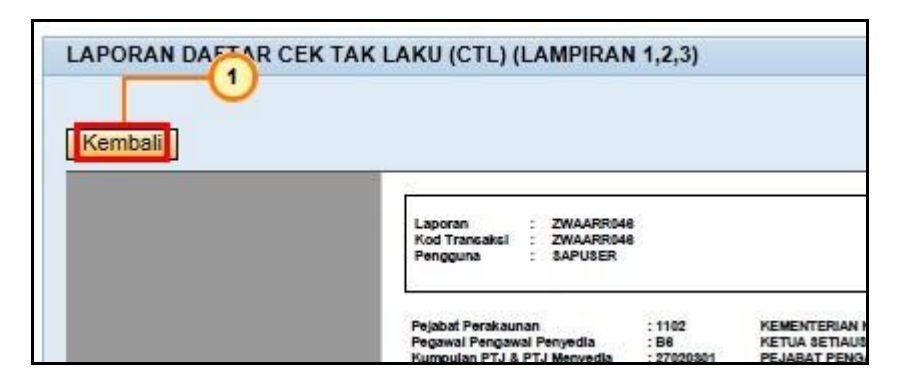

| No. | Nama Medan/<br>Butang | Mandatori<br>(M) | Tindakan                          | Catatan |
|-----|-----------------------|------------------|-----------------------------------|---------|
| 1   | Kembali               |                  | Klik pada butang <b>Kembali</b> . |         |

| Lampir (1) (Daftar Cek Tak Laku)        |                       |  |  |
|-----------------------------------------|-----------------------|--|--|
| Lampira 1 (Daftar Cek Tak Laku)         |                       |  |  |
| Lampiran 3 (Daftar Cek Tak Laku Tanpa 🤇 | 3antian)              |  |  |
|                                         | 0050002511            |  |  |
|                                         |                       |  |  |
|                                         | why and Leasing this? |  |  |

| No. | Nama Medan/<br>Butang                                    | Mandatori<br>(M) | Tindakan                                                                          | Catatan |
|-----|----------------------------------------------------------|------------------|-----------------------------------------------------------------------------------|---------|
| 1   | Lampiran 3 (Daftar<br>Cek Tak<br>Laku Tanpa<br>Gantian). |                  | Klik <i>radio button</i><br>Lampiran 3 (Daftar Cek<br>Tak Laku Tanpa<br>Gantian). |         |

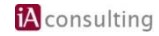

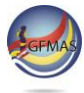

| PILIHAN TAMBAHAN                                  |          |
|---------------------------------------------------|----------|
| No. Pelanggan                                     | ] 🕈      |
| No. Rujukan ECEKT220022 × To                      | <u>+</u> |
| LAPORAN                                           |          |
| 🔿 Lampiran 1 (Daftar Cek Tak Laku)                |          |
| 🔿 Lampiran 2 (Daftar Cek Tak Laku Dengan Gantian) |          |
| () Lampiran 2 (Dafter Cak Tak Laky Teaps Cention) |          |

| No. | Nama Medan/<br>Butang | Mandatori<br>(M) | Tindakan                                                                                  | Catatan |
|-----|-----------------------|------------------|-------------------------------------------------------------------------------------------|---------|
| 1   | No. Rujukan           |                  | Pada medan <b>No. Rujukan</b> ,<br>masukkan data sebagai<br>contoh " <b>CEKT220022</b> ". |         |
| 2   | Enter                 |                  | Tekan kekunci <b>Enter</b> .                                                              |         |

| land                           |      |   |  |  |
|--------------------------------|------|---|--|--|
| PILINAN TE 1 DH MASA PELAPORAN |      |   |  |  |
| ahun *                         | 2017 |   |  |  |
|                                |      | > |  |  |

| No. | Nama Medan/<br>Butang | Mandatori<br>(M) | Tindakan                      | Catatan |
|-----|-----------------------|------------------|-------------------------------|---------|
| 1   | Jana                  |                  | Klik pada butang <b>Jana.</b> |         |

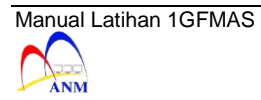

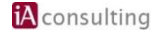

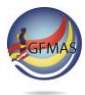

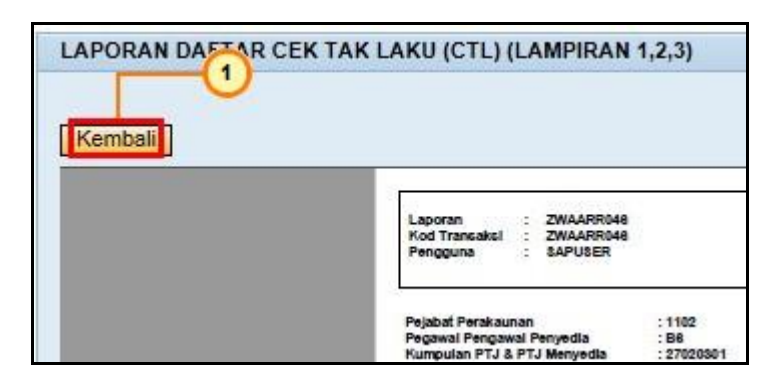

| No. | Nama Medan/<br>Butang | Mandatori<br>(M) | Tindakan                          | Catatan |
|-----|-----------------------|------------------|-----------------------------------|---------|
| 1   | Kembali               |                  | Klik pada butang <b>Kembali</b> . |         |

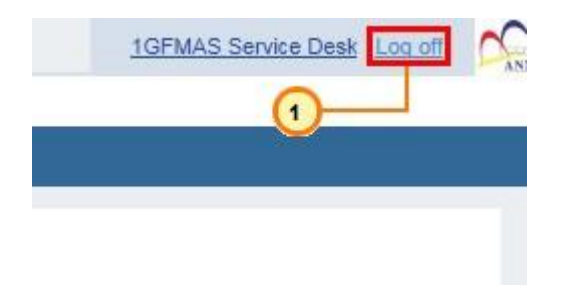

| No. | Nama Medan/<br>Butang | Mandatori<br>(M) | Tindakan                         | Catatan |
|-----|-----------------------|------------------|----------------------------------|---------|
| 1   | Log off               |                  | Klik pada medan <b>Log off</b> . |         |

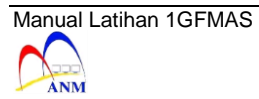

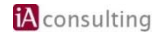

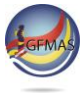

**19.** Skrin **SAP NetWeaver Portal -- Webpage Dialog** dipaparkan.

| +ttps://qaseuro1.anm.gov.my                                                                                                    | ny:50443/irj/portal?Nav 🔎 🗧 🖄 Mail - nuramirah.am@theiagr 🖾 Laporan Daftar Cek Tak Lak 🗙 🚺 Actor slaps film producer Davi                                                                                              |                  |
|----------------------------------------------------------------------------------------------------|----------------------------------------------------------------------------------------------------|------------------|
| 🍰 🚺 Transport List for ECQ210 📘 Sugg                                                                                                    | gested Sites 🔻 🗿 Web Slice Gallery 👻 🖅 DEV 1 GFMAS 🖅 QAS 1 GFMAS 🜌 ECR 310 🜌 ECP 410 🔓 Google 📴 Mail - Nur Amirah Izyan A 🙆 PMO 🚯 1 GFMAS Sharepoint - 0                                                               | 11               |
| Welcome SAPUSER PENYEDIA                                                                                                    | 1GFMAS Servi                                                                                                    | ice Desk Log off |
| Tugasan Data Induk Waran Ba                                                                                                    | iaucar Jurnal Perolehan Pengurusan Arahan Pembayaran Terimaan Panjar Perakaunan Aset BW / BI Laporan                                                                                                    | - 134            |
| Invois / Nota Debit / Nota Kredit Pen                                                                                                    | nerimaan Mel Resit Serahan Wang Penyata Pemungut Fungsi Khas JSM Baucar Jurnal Laporan                                                                                                    |                  |
| Laporan Buku Tunsi Cerakinan     Laporan Jiwoli Teperinci     Laporan Jiwoli Teperinci     Laporan Ringkasan / Teperinci     Laporan Kesi Hadag     Laporan Termaan Mel     Laporan Termaan Merijau Cara     Bayran     Laporan Termaan Merijau Cara     Bayran     Laporan Termaan Merijau Cara     Bayran     Laporan Termaan Merijau Cara     Bayran     Laporan Termaan Merijau Cara     Bayran     Laporan Termaan Merijau Cara     Bayran     Laporan Termaan Merijau Cara     Bayran     Laporan Termaan Bulanan Dan     Terkampul     Laporan Termaan Bulanan Dan     Terkampul     Laporan Termaan Bulanan Dan     Terkampul     Laporan Termaan Bulanan Dan     Terkampul     Laporan Renysta Perungut     Laporan Renysta Perungut     Laporan Renyst Perungut     Laporan Resil Perbandaharaan     Laporan Resil Perbandaharaan     Laporan Bulanar Junamal     Laporan Resil Perbandaharaan     Laporan Resil Perbandaharaan     Laporan Resil Perbandaharaan     Laporan Resil Perbandaharaan     Laporan Resil Perbandaharaan     Laporan Resil Perbandaharaan     Laporan Resil Perbandaharaan     Laporan Resil Perbandaharaan | LAPORAN DAFTAR CEK TAK LAKU (CTL) (LAMPIRAN 1,2,3)                                                                                                    |                  |
| Laporan Dattar Cek Tak Laku     (CTL) (Lampiran 1, 2, 3)     Laporan Tempoh Usia Cek Tak Laku     (CTL)     Laporan Hapus Kira/Peruntukan     Would                                                                                                    | O Lampsan 2 (Datter Cek Tek Laku Dangan Gentlen)       @ Lampian 3 (Datter Cek Tek Laku Tanga Gentlen)       add you like to store your password for anm.gov.my?       Why am I seeing this?   Yes Not for this site × |                  |

| No. | Nama Medan/<br>Butang | Mandatori<br>(M) | Tindakan                     | Catatan |
|-----|-----------------------|------------------|------------------------------|---------|
| 1   | Log Off               |                  | Klik pada medan <b>Yes</b> . |         |

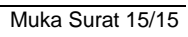

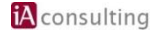